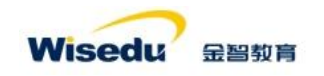

# 补考申请操作手册

#### 使用人员:学生

### Part1 前置工作准备

1、首先,登录学校教务门户网站 https://jw.jnu.edu.cn/new/index.html, 输入自 己的学号、登录密码。

| 骨 紧南大学教务系统网上办事服务,× 💿 <del>纳一身份以证平台</del> × 🕇                                                                                                    | • - • ×                                        |
|----------------------------------------------------------------------------------------------------|------------------------------------------------|
| 🗧 🔶 C 👔 icas.jnu.edu.cn/cas/login?service=http://jw.jnu.edu.cn/amp-auth-adapter/rdrt_service=http%3A%2F%2Fjw.jnu.edu.cn%2Flogout%3Fs                                                                                                    | ervice%3Dhttp%3A%2F%2Fjw.jnu.ed 🖙 🗞 🏚 🗂 无限模式 🚦 |
| 📓 百般 📀 苏宁愿用 🌀 搅索 🌀 淘宝 🏵 京东 📀 天猫 M Gmail 😐 YouTube 📓 地图 📘 学校环境 📙 陳示环境 🥑 金智云端数据采集                                                                                                    | II 网读清单                                        |
|                                                                                                    | English 新日時四方寸                                 |
| ehall.jnu.edu.cn                                                                                                    |                                                |
| 武力 (1)     武力 (1)     (1)     (1)     (1)     (1)     (1)     (1)     (1)     (1)     (1)     (1)     (1)     (1)     (1)     (1)     (1)     (1)     (1)     (1)     (1)     (1)     (1)     (1)     (1)     (1)     (1)     (1)     (1)     (1)     (1)     (1)     (1)     (1)     (1)     (1)     (1)     (1)     (1)     (1)     (1)     (1)     (1)     (1)     (1)     (1)     (1)     (1)     (1)     (1)     (1) | 〇 JNUID (人事编号或学号)                              |
|                                                                                                    |                                                |
| 便捷的一站式办事服务 🤤 ball.inu.edu.cn 支持跨部门多节点流转                                                                                                    | 登录说明 忘记密码                                      |
| 高效的业务申请和审批                                                                                                    |                                                |
| Copyright(C) 警由大学版权所有<br>ICP留集号: 專ICP备 12007612号                                                                                                    |                                                |

2、进入后,使用搜索框搜索<mark>补考办理</mark>应用并进入。

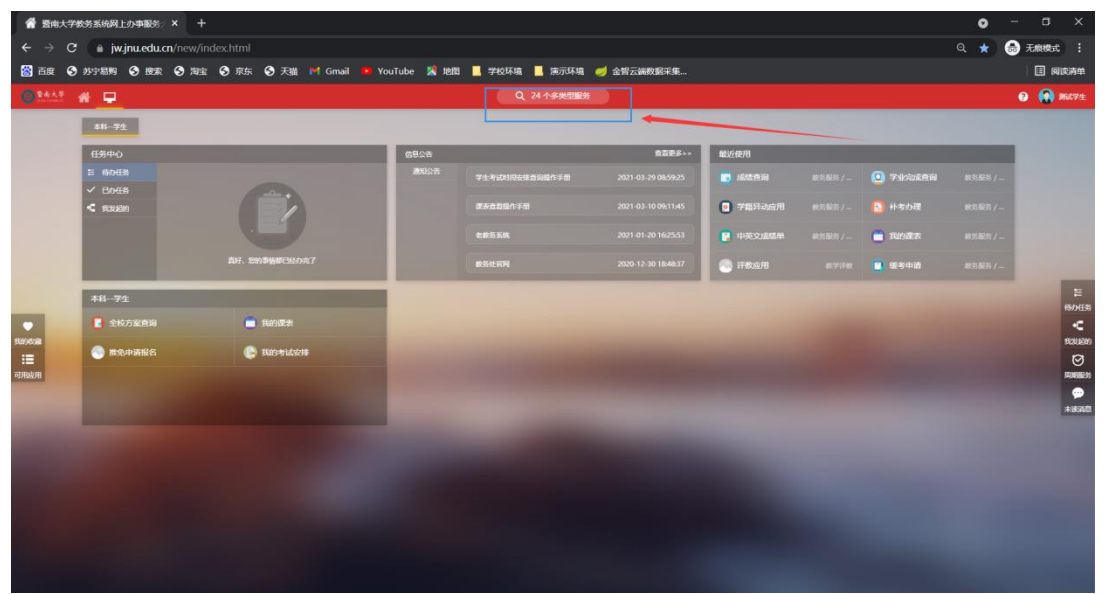

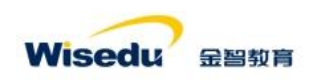

# Part2 补考报名

1、选择正确的学年学期下的批次进行补考报名。

| TI SYJAE                                                                                  |                         |                   |               |              | 补考报名      | 补考结果查询 | 本科-学生-在暗 🔻 🚺                               |
|-------------------------------------------------------------------------------------------|-------------------------|-------------------|---------------|--------------|-----------|--------|--------------------------------------------|
| <b>补考报名 选择需要报名的学年学期</b><br>2021-2022学年第17年 夏3                                             | ₽<br>「报名 1 门课程          |                   |               |              |           |        |                                            |
| 2021-2022学年第1学期 补考<br>2021.07.13 08:00:00-2021.09:05 23:55:00<br>可报 1/ 已报 1<br>可报名的批次及报名即 | 操作 课程名<br>计日<br>2011年1月 | ◆ 课程号<br>50019002 | ★ 开课单位<br>教务处 | ★ 考试宗号<br>01 | ≜<br>▽ 琴分 | <br>8  | *         考试报名状态☆           288         未报 |
|                                                                                           |                         |                   |               |              |           |        |                                            |
|                                                                                           |                         |                   | 透择目口          | 要报名的课程进行报名   |           |        |                                            |
| 6                                                                                         | く > >  1-1 总记录数 1       | 总页数1 跳转至 1 页      |               |              |           |        | 每页显示 10 ▼                                  |
| e                                                                                         | 报名 1 门课程                |                   |               |              |           |        |                                            |
|                                                                                           | 操作 课程名                  | ↓ 课程号             | ⇒ 开课单位        | 参试序号         | ⇒ 写分      |        | ⇒ 考试报名状态⇒                                  |
|                                                                                           |                         |                   |               |              |           |        |                                            |
|                                                                                           | 取消报名 詞法课程               | 10086             | 基础医学与公共卫生学院   | 01           |           | 2      | 36 已接                                      |

## Part3 补考结果查询

1、对自己报名并参加的补考课程进行成绩查询。

|             | 考办理      |               |              |         |       |        |        |       |      |        |         | •     | *考报名 | 补考结果查 | <b>询 :</b> 和-学生 | æna 🔫 🖡 |
|-------------|----------|---------------|--------------|---------|-------|--------|--------|-------|------|--------|---------|-------|------|-------|-----------------|---------|
| 考结果查询       | 2021-202 | 2学年第1学图 / 20: | 21-2022学年第1学 | 调补考 更改  | Ē     | 样需要选择正 | 王确的    | 学年学期及 | 考试批次 |        |         |       |      |       |                 |         |
| 学号          |          |               | 姓名           |         |       | 课程号    |        |       | 课程;  | 20     |         | 院系 请  | 选择   | -     |                 |         |
|             |          |               |              |         |       |        |        | 搜索    |      |        |         |       |      |       | 青空条件   更多条件     | (1)12 > |
| 号出 补        | 考成绩展示    | 床,也可对补        | 考成绩进行        | excel导出 | 1     |        |        |       |      |        |         |       |      |       |                 |         |
| 学号 👙        | 姓名 🌲     | 课程号 🍦         | 课程名          |         | 1成绩 ↓ | 考试序号   | Å<br>V | 考试时间  | ÷    | 考试报名状态 | \$<br>* | 考试安排教 | Ŷ    | ⇒年级   | ⇒ 院系            | *<br>*  |
| 019111111 3 | 短式学生     | 10086         | 测试课程         |         |       | 01     |        |       | 已报   |        |         |       |      | 2020级 | 新闻与传播           | £ 网络    |
| 019111111 🕅 | 明武学生     | E0010003      |              |         |       |        |        |       |      |        |         |       |      |       |                 |         |

至此,补考报名及考试成绩查看结束。